# Consulta Código Único de Verificación

Contribuyendo por el país que todos queremos

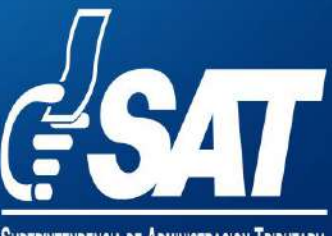

SUPERINTENDENCIA DE ADMINISTRACION TRIBUTARIA

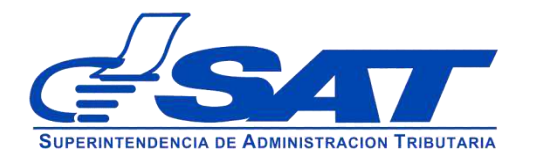

Instructivo Consulta Código Único de Verificación

1

Ingresa al **Portal SAT**, selecciona la opción **Servicios Tributarios**, **Vehículos**.

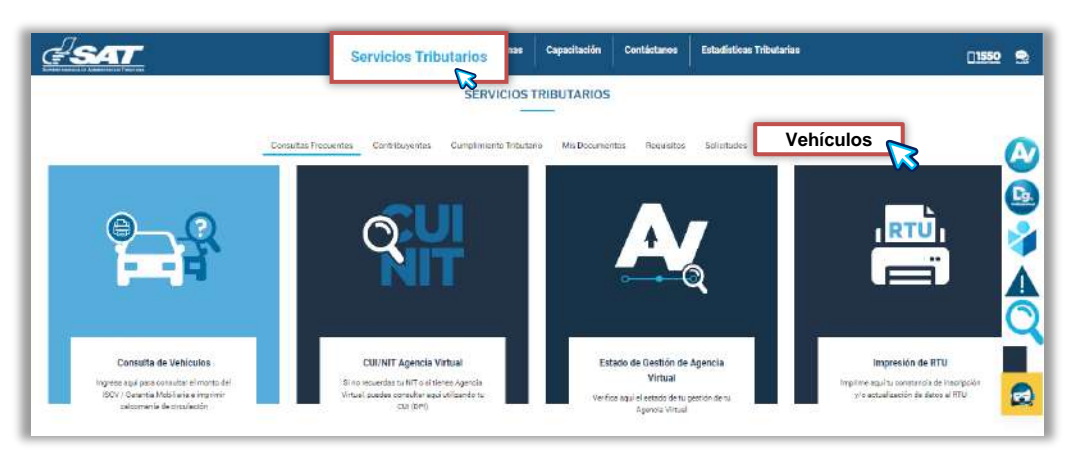

2

Selecciona la opción Código Único de Verificación.

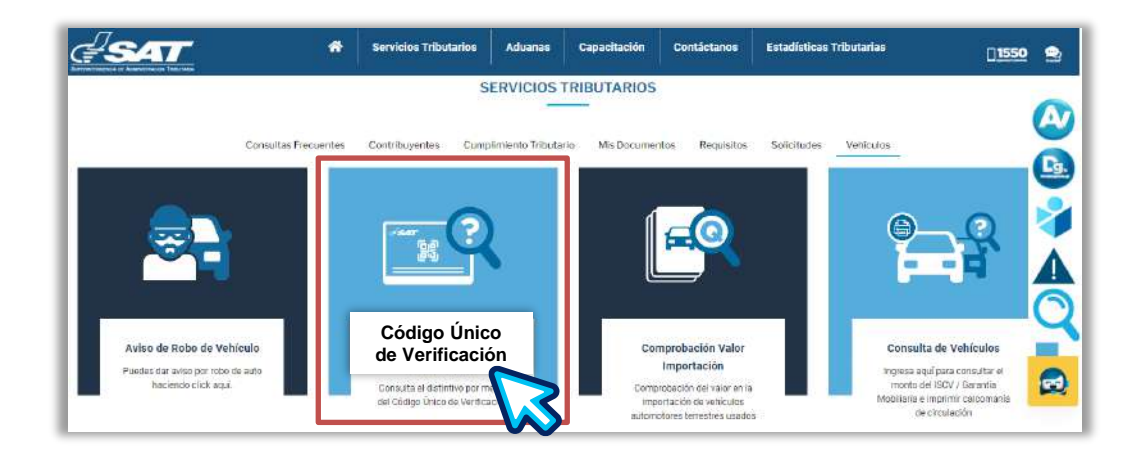

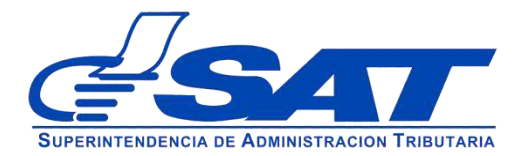

Instructivo Consulta Código Único de Verificación

3

Selecciona el radio botón "Tarjeta", ingresa el Código Único Verificador, presiona el botón "CONSULTAR" y resuelve el Captcha correspondiente.

| Código Unico de Verificación                                  |                                               |  |  |
|---------------------------------------------------------------|-----------------------------------------------|--|--|
| 2Cuál distintivo desea consultar?                             |                                               |  |  |
| <ul> <li>Tarjeta</li> <li>Certificado</li> </ul>              | Captcha                                       |  |  |
| Código Único de Verificación<br>0K2vT8Hnndg=JkB462BH0KU2rtJXb | SUPERINTENDENCIA DE ADMINISTRACION TRIBUTARIA |  |  |
| CONSULTAR                                                     | Soy humano                                    |  |  |

El **Código Único de Verificación**, se encuentra en la parte derecha de tu tarjeta de circulación, al final del código QR.

| <b>d</b> s               | AT                                  | TARJETA DE<br>SAT<br>No. 201                | CIRCULAC<br>- 4201<br>700000134 | IÓN                                           | $\langle \mathfrak{I} \rangle$           | CÓDIGO ÚNICO IDENTIFICADOR<br>2012 - 26971 - 8<br>Válida hasta: 31/07/2025                                                             |
|--------------------------|-------------------------------------|---------------------------------------------|---------------------------------|-----------------------------------------------|------------------------------------------|----------------------------------------------------------------------------------------------------|
| NIT: 12343<br>CUI: 12345 | 21<br>6780101                       | NOMBRE<br>SIMÓN A                           | EL TAX CABAL                    |                                               |                                          | Usuario: 59398485                                                                                                    |
| JSO:                     | PARTICULAR                          | PLACA:                                      | P-123AB                         | c                                             |                                          | Fecha: 14/03/2018                                                                                                    |
| TIPO:                    | AUTOMOVIL                           | MARCA:                                      | MITSUBI                         | SHI                                           |                                          | Hora: 16:16:36                                                                                                    |
| LÍNEA:                   | LANCER                              | MODELO                                      | 2005                            |                                               |                                          | Fecha de<br>Registro: 19/10/2017                                                                                                    |
| CHASIS:                  | 123456789012345                     | 67 VIN:                                     | 12345678                        | 3901234567                                    |                                          |                                                                                                    |
| SERIE:                   | 123456789012345                     | 67 MOTOR:                                   | 12300000                        | DABC                                          |                                          | Artículo 20 del Acuerdo Gubernativo 134-2014 Reglamento de la Ley del Impuesto Sobre                                                   |
| ASIENTOS:                | 05 EJES:                            | 02 CILINDRO                                 | S: 04                           | C.C:                                          | 1,600                                    | Gubernativo 273-98 Reg                                                                                                    |
| COLOR:                   | AMARILLO POLICI                     | ROMADO                                      |                                 | TON.:                                         | 05                                       | 6K2vT8n 6K2vT8nndg=&0mCHKcHBtwgVjioDTMeV7euEdd0LYr                                                                                     |
| Ż                        | Miguel C<br>Jefe del Reg<br>Vehícul | Calel Tzoc<br>jistro Fiscal de<br>los - SAT | - mp                            | Otoniel Obed Sa<br>Jefe del Departam<br>de Pl | ndoval Bonilla<br>ento de Tránsito<br>NC | Podrá verificar la autenticidad de este distintivo electrónico a través del Código QR<br>que se consigna en la Tarjeta de Circulación. |

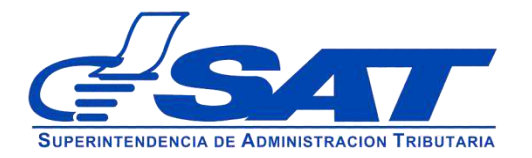

Instructivo Consulta Código Único de Verificación

El sistema te mostrará el detalle de la consulta realizada.

| SAT                                                | DETALLE DE LA<br>CIRCULA | A TARJETA DE<br>ACIÓN             |  |
|----------------------------------------------------|--------------------------|-----------------------------------|--|
| DATOS                                              | DEL OPERAD               | OR                                |  |
| Usuario                                            | YMC                      | ALYPS                             |  |
| DATOS                                              | DEL PROPIETA             | RIO                               |  |
| Nombre                                             | Simon Abel Tax Cabal     |                                   |  |
| NIT/CUI                                            | 1234321                  |                                   |  |
| DETAL                                              | E DEL VEHÍCI             | JLO                               |  |
| VIN:<br>12345678901234567                          |                          | Marca:<br>MITSUBISHI              |  |
| Código Único 2020-<br>Identificador:<br>022200-202 | Uso:<br>Particular       | Placa:<br>P123ABC                 |  |
| Motor:<br>1230000ABC                               | Modelo 2005              | Linea:<br>LANCER                  |  |
| Chasis:<br>12345678901234567                       | Puertas: 4               | Colori<br>AMARILLO<br>POLICROMADO |  |
| Estado: ACTIVO                                     |                          |                                   |  |
| CONFIRMA                                           | CIÓN DEL TRA             | SPASO                             |  |
| Fecha de último<br>traspaso:                       | 07/07/2023               |                                   |  |

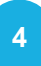

Selecciona el radio botón "Certificado", ingresa el Código Único de Verificación, presiona el botón "CONSULTAR" y resuelve el Captcha correspondiente.

| Código Ú                                                                    | nico de Verificación                                              |
|-----------------------------------------------------------------------------|-------------------------------------------------------------------|
| ¿Cuál distintivo desea consultar?                                           |                                                                   |
| Tarjeta Certificado Código Único de Verificación 6K2VT3Hnndg=86%28H6KU27UXY | Captcha<br>Captcha<br>Superintendencia de Administracion Tributar |
|                                                                             | Soy humano                                                        |

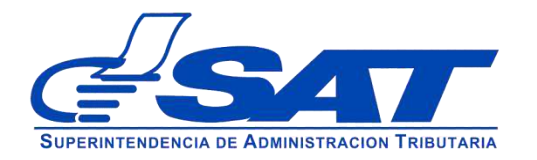

Instructivo Consulta Código Único de Verificación

El Código Único de Verificación, lo encuentras en la parte inferior de tu Certificado de Propiedad de Vehículos.

| CERI                                                                                | IFICADO DE                                      | SAT - 4061                  |  |
|-------------------------------------------------------------------------------------|-------------------------------------------------|-----------------------------|--|
| Buryonresseers of Assessment Propriet                                               | DAD DE VEHICULOS                                | No. 2464784                 |  |
|                                                                                     |                                                 |                             |  |
| EL INFRASCRITO JEFE DEL REGISTRO FISCAL<br>REGISTROS COMPUTARIZADOS EN LOS CUALES F | DE VEHÍCULOS CERTIFICA H<br>IGURA LO SIGUIENTE: | IABER TENIDO A LA VISTA LOS |  |
| Datos del vehículo:                                                                 |                                                 |                             |  |
| Código único identificador: 2020 -022200 - 202                                      |                                                 |                             |  |
| Uso: PARTICULAR                                                                     | Placa: P-123ABC                                 |                             |  |
| Tipo: AUTOMOVIL                                                                     | Marca: MITSUBISHI                               |                             |  |
| Linea o estilo: LANCER                                                              | Modelo: 2005                                    |                             |  |
| VIN: 12345678901234567                                                              | Serie: 123456789012345                          | 67                          |  |
| Chasis: 123456789012345678                                                          | Motor: 12300000ABC                              |                             |  |
| Centimetros cúbicos: 1600 Asientos: 5                                               | Cilindros: 4                                    | Codigo ISCV: MT0017         |  |
| Combustible: Gasolina Puertas: 4                                                    | Tonelaje: 0                                     | Ejes: 2                     |  |
| Color: AMARILLO POLICROMADO                                                         |                                                 |                             |  |
| El vehículo descrito se encuentra registrad                                         | o a nombre de:                                  |                             |  |
| LI Temedio deserito se encuentra registrato                                         |                                                 |                             |  |
| NIT: 1024201                                                                        | CIII: 123456790101                              |                             |  |
| THIT. TEPHDET                                                                       | 001. 12040010101                                |                             |  |
| Domicilio Fiscal: 14 CALLE 2010, 2014 7, OLATEMALA OLATEMA                          | LA                                              |                             |  |
| Importado por:                                                                      |                                                 |                             |  |
| IMPORT                                                                              | ADOBA SOCIEDAD ANONIMA                          |                             |  |
| NIT: 123456                                                                         | CIII                                            |                             |  |
| Domicilo Fiscal 5TA AVENIDA 3-45 ZONA 7 GUA                                         | TEMALA GUATEMALA                                |                             |  |
| Póliza de importación No. 2345123450                                                | De fecha: 09/06/2011                            |                             |  |
| Aduana que liquido: CENTRAL DE GUATEMALA                                            | Franquicia No:                                  | Fecha:                      |  |
|                                                                                     | OCTUBRE                                         | da 2011                     |  |
| Contamala 37 da                                                                     | SOLOONE .                                       |                             |  |
| Guatemala de                                                                        |                                                 |                             |  |
| Guatémalade                                                                         | R                                               | TEL MENTE TEL               |  |

El sistema te mostrará el detalle de información del Certificado Electrónico de Propiedad, con la información del vehículo que consultaste.

| DATO                                                   | S DEL OPERAL         | OR                                |  |
|--------------------------------------------------------|----------------------|-----------------------------------|--|
| Usuaria                                                | YMC                  | ALYPS                             |  |
| DATOS DEL                                              | PROPIETARIC          | ACTUAL                            |  |
| Alambea                                                | Simon Abol Tax Cabal |                                   |  |
| NIT/COL                                                | 1234321              |                                   |  |
| DETAL                                                  | LE DEL VEHÍC         | ULO                               |  |
| Código Único<br>Identificadori<br>2020022200-202       | TIPO:<br>AUTOMÓVIL   | Marcar<br>MITSUBISHI              |  |
| VIN: 12345678901234567                                 | PARTICULAR           | Madela: 2005                      |  |
| Mater: 1230000ABC                                      | Placa: P123ABC       | Linea: LANCER                     |  |
| Chases :<br>12345678901234567                          | Puertas 4            | Color:<br>AMARILLO<br>POLICROMADO |  |
| Estado: ACTIVO                                         |                      | 1                                 |  |
| CONFIRM                                                | CIÓN DEL TR          | ASPASO                            |  |
| Fecha de último<br>traspaso:                           | 07/07/2023           |                                   |  |
| cantidad de<br>traspasos incelizados<br>enteriormente: | 1                    |                                   |  |
| Nombre dei<br>Propietario Anterior:                    | Prudencia Tax        |                                   |  |
| Nombre del Notario<br>Anterior:                        | Rita Zaharie         |                                   |  |
| Colegiado del<br>Notario Anterior:                     | 698732               |                                   |  |

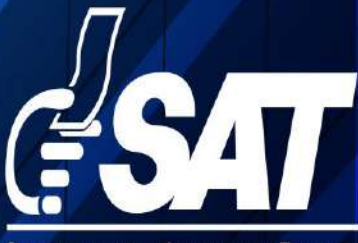

SUPERINTENDENCIA DE ADMINISTRACION TRIBUTARIA

Contribuyendo por el país que todos queremos

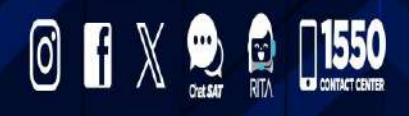

www.sat.gob.gt